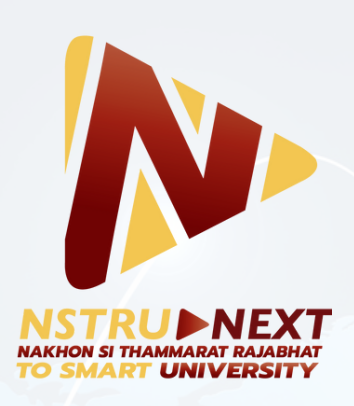

# **คู่มือการปฏิบัติงาน** รับสมัครนักศึกษา ปีการศึกษา 2568 คณะวิทยาศาสตร์และเทคโนโลยี มหาวิทยาลัยราชภัฏนครศรีธรรมราช

Prepared By: Thapakorn Ratsamee

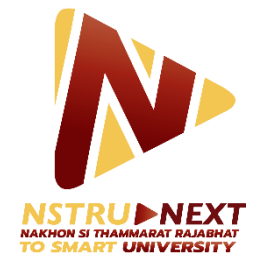

## คู่มือปฏิบัติงาน

## เรื่อง

## การรับสมัครนักศึกษา คณะวิทยาศาสตร์และเทคโนโลยี มหาวิทยาลัยราชภัฏนครศรีธรรมราช ปีการศึกษา 2568

จัดทำโดย

นายฐปกร รัศมี นักแนะแนวการศึกษาและอาชีพ

คณะวิทยาศาสตร์และเทคโนโลยี มหาวิทยาลัยราชภัฏนครศรีธรรมราช

#### คำนำ

การแนะแนวการศึกษาและรับสมัครนักศึกษา เป็นภารกิจหลักภารกิจหนึ่งที่มีความสำคัญอย่างยิ่งของคณะวิทยาศาสตร์ และเทคโนโลยี เพราะถือเป็นการให้ข้อมูลเบื้องต้น ที่สำคัญ และจำเป็นก่อนการตัดสินใจเข้าศึกษาในมหาวิทยาลัย เนื่องจาก ข้อมูลเกี่ยวกับการศึกษาต่อ ต้องมีความถูกต้องและชัดเจน การแนะแนวทางที่เป็นประโยชน์ต่อผู้รับฟัง ย่อมส่งผลต่อการ ตัดสินใจในการสมัครเข้าศึกษาต่อในคณะวิทยาศาสตร์และเทคโนโลยี มหาวิทยาลัยราชภัฏนครศรธรรมราช ได้เป็นอย่างดี ด้วย เหตุผลดังกล่าว ผู้จัดทำคู่มือจึงได้จัดทำคู่มือการปฏิบัติงาน เรื่อง การรับสมัครนักศึกษา คณะวิทยาศาสตร์และเทคโนโลยี มหาวิทยาลัยราชภัฏนครศรีธรรมราช ปีการศึกษา 2568 ขึ้นมาเพื่อเป็นคู่มือการปฏิบัติงานให้บุคลากรที่เกี่ยวข้องมีความเข้าใจ ในการปฏิบัติงาน การแนะแนวการศึกษาและการรับสมัครนักศึกษา คณะวิทยาศาสตร์และเทคโนโลยี มหาวิทยาลัยราชภัฏนครศรีธรรมราช ปีการศึกษา 2568 ขึ้นมาเพื่อเป็นคู่มือการปฏิบัติงานให้บุคลากรที่เกี่ยวข้องมีความเข้าใจ ในการปฏิบัติงาน การแนะแนวการศึกษาและการรับสมัครนักศึกษา คณะวิทยาศาสตร์และเทคโนโลยี มหาวิทยาลัยราชภัฏ นครศรีธรรมราช รับรู้กระบวนการทำงาน เพื่อเป็นแนวทางในการปฏิบัติงานได้อย่างมีประสิทธิภาพ และประสบความสำเร็จ ซึ่ง ส่งผลต่อการ พัฒนาการแนะแนวการศึกษาและรับสมัครนักศึกษาดังกล่าวต่อไป และหวังเป็นอย่างยิ่งว่าคู่มือนี้ จะสามารถนำไป ปรับใช้เป็นแนวทางในการ ปฏิบัติงานของหน่วยงานภายในมหาวิทยาลัยราชภัฏนครศรีธรรมราช และเป็นประโยชน์กับ มหาวิทยาลัยราชภัฏนครศรีธรรมราชต่อไป ทั้งนี้ หากผู้อ่านมีคำแนะนำหรือข้อเสนอแนะเกี่ยวกับเนื้อหาและความรู้ ในคู่มือ ปฏิบัติงานการจัดโครงการแนะแนวสัญจรเล่มนี้ ผู้จัดทำยินดีน้อมรับและปรับปรุงคู่มือๆ ให้ดียิ่งขึ้นต่อไป

#### การรับสมัครนักศึกษาในปีการศึกษา 2568 แบ่งออกเป็น 2 ระบบ คือ "ระบบปกติ" และ "รับตรง"

#### ระบบปกติ

การรับสมัครนักศึกษาผ่าน<u>ระบบปกติ</u> รับสมัครผ่านระบบออนไลน์ ผ่านเว็บไซต์ <u>admis.nstru.ac.th</u> เท่านั้น โดยจะมีการรับสมัครประมาณ 4 รอบ ได้แก่ รอบแฟ้มสะสมผลงาน(Portfolio) รอบโควตา รอบกลุ่มภาคี และรอบรับ อิสระ

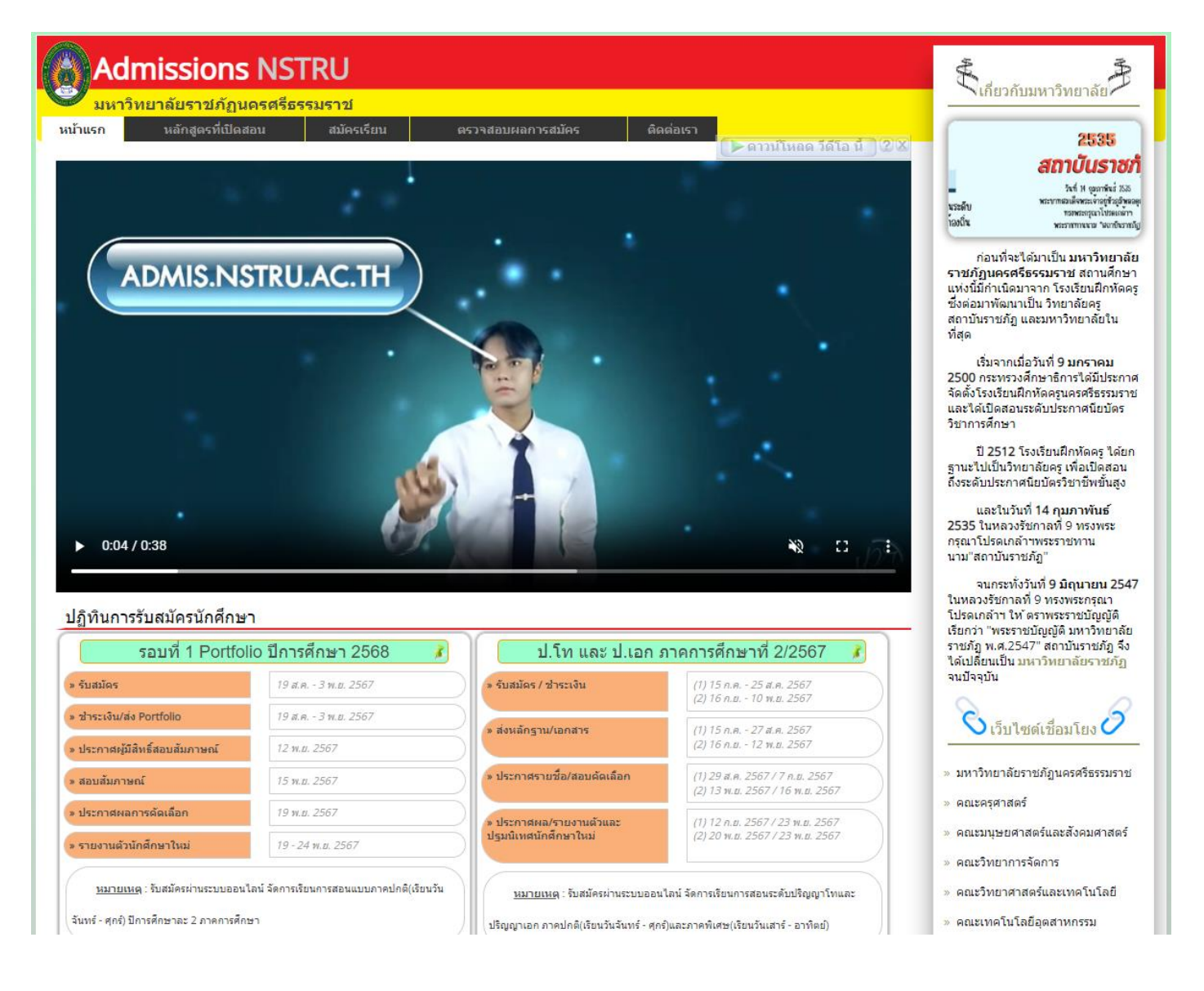

#### ประจำปีการศึกษา 2568 รอบ 1 แฟ้มสะสมผลงาน(Portfolio)

ระดับ ปริญญาตรี 4 ปี นักศึกษาภาค ภาคปกติ ระบบรับสมัครออนไฉน มหาวิทยาฉัยธาชภัฏนครศรีธรรมธาช Nakhon Si Thammarat Rajabhat University Online Admission Systems. หน้าเริ่มต้น ข่าวประกาศ 🛚 ประกาศ รับสมัครนักเรียนนักศึกษาเข้าเป็นนักศึกษาภาคปกติ มหาวิทยาลัยราชภัฏนครศรีธรรมราช ประจำปีการศึกษา 2568 สาขาวิชาที่เปิดรับสมัคร รอบที่ 1 แฟ้มสะสมผลงาน(Portfolio) (20 ส.ค. 2567,16:08:04) O ເຫັ້າສູ່ຣະບບ <u>กำหนดการรับสมัคร</u> หมายเลขประจำตัวประชาชน กิจกรรม กำหนดการ เวลา X-XXXX-XXXXX-XX-X 1 รับสมัครผ่านระบบออนไลน์ สมัครที่ http://admis.nstru.ac.th หรือ ตลุอด 24 19 ส.ค. - 3 พ.ย. 2567 http://regis.nstru.ac.th โดยกรอกข้อมูลให้ครบถ้วนลงในแบบฟอร์ม ชั่วโมง รหัสประจำตัวผู้สมัคร รับสมัคร โดยสามารถเลือกสาขาวิชาที่สมัครได้ 1 สาขาวิชาเท่านั้น 2 ชำระค่าสมัคร นำแบบฟอร์มการชำระเงินค่าสมัคร ไปทำการชำระเงินผ่านช่อง เข้าสู่ระบบ ยกเลิก ทางดังต่อไปนี้ - ชำระเงินผ่านธนาคาร โดยการแสกน QR Code 19 ส.ค. - 3 พ.ย. 2567 วัน/เวลาท่าการ ลืมรหัสประจำตัวผู้สมัคร - ช่าระเงินผ่านตู้เอทีเอ็ม !!! คลิ๊กที่นี่ !!! - ชำระเงินผ่านเดาน์เตอร์บริการธนาคาร - มหาวิทยาลัยราชภัฏนครศรีธรรมราช 3 ส่งแฟ้มสะสมผลงาน(Portfolio) ไปยังคณะที่สมัคร ส่งเอกสารการสมัครและแฟ้มสะสมผลงาน มายังคณะที่ทำการ กรอกใบสมัคร 🌷 19 ส.ค. - 3 พ.ย. 2567 วัน/เวลาท่าการ สมัครไว้ในระบบ หากมีการเปลี่ยนแปลงสาขาวิชาที่สมัคร ให้ดำเนิน การส่งเอกสารต่าง ๆ ใหม่ภายในเวลาที่กำหนด 4 ประกาศรายชื่อผู้มีสิทธิ์สัมภาษณ์ มหาวิทยาลัยจะท่าการประกาศรายชื่อผู้มีสิทธิ์สอบสัมภาษณ์และ 12 พ.ย. 2567 16.00 u. ห้องสอบสัมภาษณ์ผ่านทางอินเทอร์เน็ต Tel: 075-845527 5 สอบสัมภาษณ์ พร้อมยื่นเอกสารการสมัครต่อกรรมการตาม ประกาศของแต่ละสาขาวิชา ติดต่อสอบถ 15 พ.ย. 2567 09.00-12.00 u. สอบสัมภาษณ์ ณ มหาวิทยาลัยราชภัฏนครศรีธรรมราช ตามห้อง สอบที่ประกาศทางอินเทอร์เน็ต ประกาศรายชื่อผู้ผ่านสัมภาษณ์และมีสิทธิ์รายงานตัว 6 19 พ.ย. 2567 16.00 u. มหาวิทยาลัยจะประกาศผลการสอบสัมภาษณ์ทางอินเทอร์เน็ต 7 รายงานตัวเข้าเป็นนักศึกษาศึกษาพร้อมชำระค่าลงทะเบียนเรียน เข้ารับการรายงานตัวเข้าเป็นนักศึกษา พร้อมช่ำระเงินในอัตราที่ 19 - 24 w.u. 2567 วัน/เวลาทำการ ้มหาวิทยาลัยกำหนด ซึ่งจะประกาศให้ทราบในวันประกาศผลการคัด เลือก สำนักส่งเสริมวิชาการและงานทะเบียน มหาวิทยาลัยราชภัฏนครศรีธรรมราช Copyright ©2020-2025 All Rights Reserved. โทรศัพท์ 075-845527 Fanpage : https://www.facebook.com/regis.nstru.ac.th/

(ภาพตัวอย่างเว็บไซต์รับสมัครระบบปกติ)

### ขั้นตอนการสมัครนักศึกษา คณะวิทยาศาสตร์และเทคโนโลยี (ระบบปกติ) ผ่านระบบออนไลน์

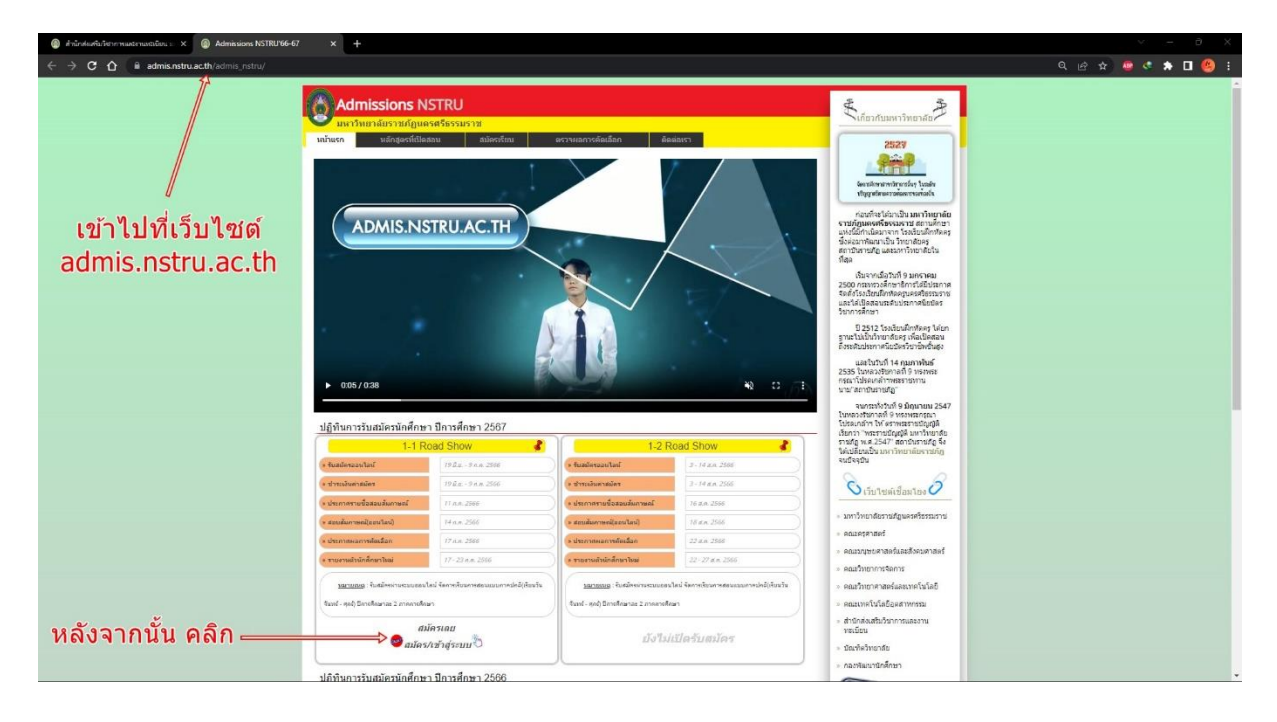

1. เข้าไปที่เว็บไซต์ admis.nstru.ac.th จากนั้นเลือกรอบที่ต้องการสมัคร

#### 2. เลือกเมนู กรอกใบสมัคร

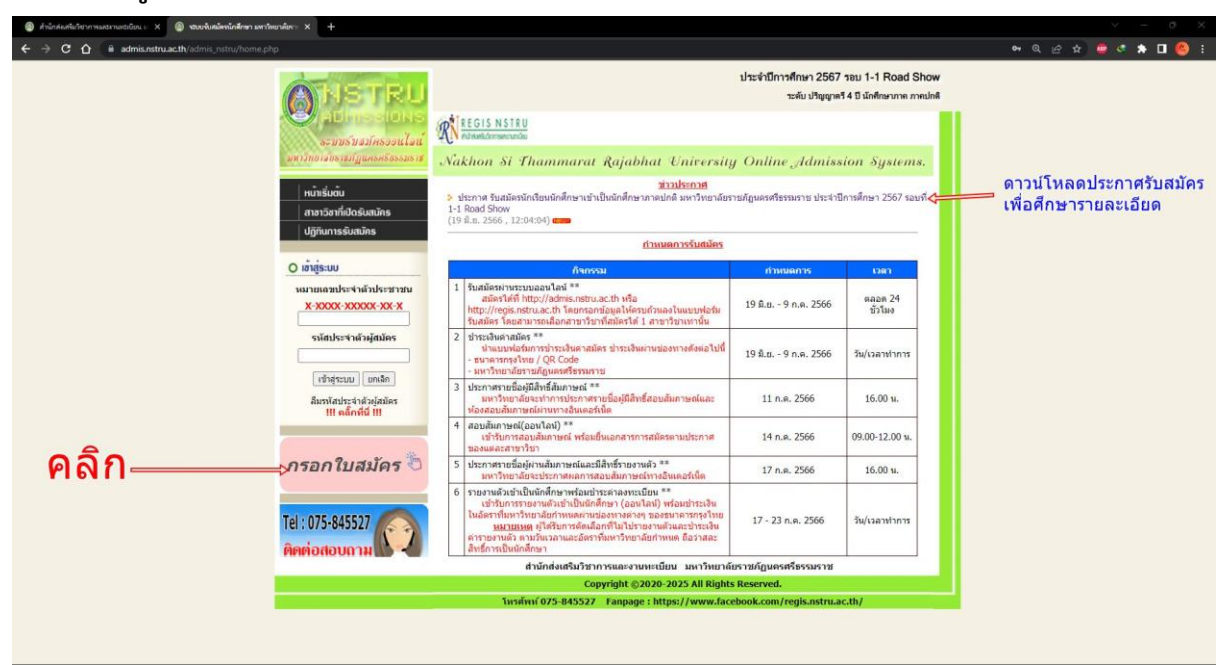

## 3. กรอกข้อมูลให้ครบถ้วน

| 🛞 สำนักสองทีมกับการและถามหรีเบียน 🛛 X 👔 หรือเหนือเพื่อหรือเพื่อหรือเพราะดิพราดิตราด์ 🗙 🕂                                                                                                    |                                                                                                    | <ul> <li>σ ×</li> </ul> |
|----------------------------------------------------------------------------------------------------|----------------------------------------------------------------------------------------------------|-------------------------|
| ← → C ☆ 🕼 admis.nstru.ac.th/admis.nstru/register.php                                                                                                    |                                                                                                    | n Q & x 🧧 🕫 🖈 🗖 🧐 i     |
| Image: State of the state of the state | Distribution of the second second sec | ⇒ กรอกข้อมูลให้ครบถ้วน  |

## 4. ตรวจสอบความถูกต้องของข้อมูล จากนั้นเลือกเมนู สมัครเรียน

| (a) สำนักสองขึ้นวิชาการองปรายงระบับของ X                                                                                                    |                                                                                                    | ✓ − σ ×                                    |
|----------------------------------------------------------------------------------------------------|----------------------------------------------------------------------------------------------------|--------------------------------------------|
| ← → C ① @ admis.nstru.ac.th/admis_nstru/register.php                                                                                                    |                                                                                                    | er @ & 单 🤹 🛊 🖬 🥮 i                         |
| OHSTRU                                                                                                    | ประจำปีการศึกษา 2567 รอบ 1-1 Road Show<br>ระดับ ปริญญตรี 4 8 มีเกิดหมาย ภายปกติ                                  |                                            |
| ระบบรับสมัตรรงนไลน์<br>จะบบรับสมัตรรงนไลน์<br>มหาวิทยาลัยรามไมูแครงก็จะจะเรา                                                                                                    | WithGis NSTU<br>Automation<br>Nukhon Si Thammarat Rajabhat University Online Admission Systems.                  |                                            |
| าณ์หรับกัน<br>เกษาริษาที่เดิดรับสมัคร<br>ปฏิทีมการรับสมัคร                                                                                                    |                                                                                                    |                                            |
| ○ เข้ารู้เระบบ<br>หลายเลขาประวำส่วนไระยาวทม<br>X.2000X.2000X.200X<br>จะมีสาประจากสำนักมีเระ<br>จะมีสาประจากสำนักมีเรา<br>เข้าสำระบบ (มาเสีย<br>สัมาร์ไรปาระจากสำนักมี)<br>เป็า เสีย<br>เป็า เสีย<br>เป็า<br>เป็า เสีย<br>เป็า<br>เป็า<br>เป็า<br>เป็า<br>เป็า<br>เป็า<br>เป็า<br>เป็า | ร้อมูลการสมัครเนื้องตับ<br>เหลายและประราศที่เร็าร่างทะ :                                                         |                                            |
| Те!: 075-845527<br>Переовороти                                                                                                    | สำนักส่งสร้มวิชาการเอละงามหะเป็นน. มหาวิทยาลัยราชภ์ฏเษตรตรีธรรมราช<br>Copyright © 2020-2025 All Rights Reserved. | ู ตรวจสอบความถูกต้อง<br>และ คลิกสมัครเรียน |
|                                                                                                    | โพรศัพท์ 075-845527 Fanpage : https://www.facebook.com/regis.nstru.ac.th/                                        |                                            |
|                                                                                                    |                                                                                                    |                                            |

5. กรอกข้อมูลรายละเอียดส่วนบุคคลให้ครบถ้วน จากนั้นเลือกเมนู บันทึกข้อมูล

| 🔘 ด้านักค่อตั้นกับการและกามหนีบน : X 🕘 จนบนันหมัดหนักสึกคา มหาวิทยาลัยระ 🗙 🕂                                                                                                    |                                                                                                    | ∨ – 0 X             |
|----------------------------------------------------------------------------------------------------|----------------------------------------------------------------------------------------------------|---------------------|
| ← → C ☆ iii admis.nstru.ac.th/admis_nstru/register.php?index=register                                                                                                    |                                                                                                    | 🕶 ् छ 🖈 🤩 🔹 🗯 🗖 🙆 । |
| ANSTRU                                                                                                    | ประจำมีการศึกษา 2557 ระย 1-1 Road Show<br>ระดับ ปริษูญตรี 4 มี มักที่ตะกาศ การปกตี                                                                             |                     |
| A Dimensional Antonio Contractoria de la contractoria de la contractoria de la contractoria de la contractoria<br>A contractoria de la contractoria de la contractoria de la contractoria de la contractoria de la contractoria d | Nakhon Si Thammarat Rajabhat University Online Julmission Systems.                                                                                             |                     |
| າກັກຮົມຄົນ<br>  ການເວັດກໍ່ເດັ່ງ<br>  ຝັ່ງກັນການຮົບການັກຮ                                                                                                    | D desent 2: statestationalidate                                                                                                    |                     |
| C singisou<br>variausaules faisules annu<br>X. 2000: 2000 XX<br>esiaules faisules<br>singise                                                                                                    | ประวัติสำหลัก<br>หมายแสน่างทำมาประสารณ :                                                                                                    |                     |
| (Here and Here)<br>Barriteri statisti<br>III sebada III                                                                                                    | Sundanili Me : Trof () v den v a v a v =<br>fagdhvidu (fararondiania)<br>fagdhvidu (fararondiania)<br>sugdi : 4 = " "corros<br>sugdi : 4 = " "adubtholomorale- |                     |
| Tel: 075:845527                                                                                                    | maxi """"""""""""""""""""""""""""""""""""                                                                                                    |                     |
| 2.5                                                                                                    | Staganolistic         ************************************                                                                                                    |                     |
| กรอกขอมูล เหครบถวน                                                                                                    | ระบุระสรียน : [ คลิกเพื่อสายการรงร้อน ]<br>ชื่อสอบมลักษา : โดยโหลดการที่มี รับเรื่องร้                                                                         |                     |
| และ คลิกบันทึกข้อมูล———                                                                                                    | aufrituge and                                                                                                    |                     |
|                                                                                                    | สำนักส่งเสริมวิชาการและงานทะเบียน มหาวิทยาลัยราชภัฏนตรตรีธรรมราช                                                                                               |                     |
|                                                                                                    | Copyright G2020-2025 All Rights Reserved.<br>Twshinf 075-045527 Fanpage : https://www.facebook.com/regis.nstru.ac.th/                                          |                     |

6. ตรวจสอบความถูกต้องของข้อมูลอีกครั้ง จากนั้นกด ยอมรับเงื่อนไข และเลือกเมนู ยืนยันความถูกต้องของข้อมูล

|         | 🗿 สำนักค่อเพิ่มวิชาการอองกามกระบับน = 🗙 🔕 <b>รรมเห็มสมัครโกลักษา มหาวิทยาลับ</b> ระ 🗙 🕂 |                                                                              |                                                                                                    | v - 0 X              |
|---------|-----------------------------------------------------------------------------------------|------------------------------------------------------------------------------|----------------------------------------------------------------------------------------------------|----------------------|
| +       | C 🏠 🔒 admis.nstru.ac.th/admis_nstru/register.php?index=regis                            |                                                                              |                                                                                                    | भ ९ ७ के 🧧 🔹 🖨 🛛 😣 । |
|         |                                                                                         |                                                                              | រ២១÷ពីលិកាទីការ។ 2567 tesu 1-1 Road Show<br>ចរន័យ អាំត្តម្តាម14 ថ ដំហើយការ។ ការជាតា<br>គ្រ <sup>4</sup> <u>11015 NS11U</u>                                                                                                    | ĺ                    |
|         |                                                                                         | ระบบรับสมัครวงนโลน<br>เพรากขางกระกฎแกรงระระเจาส<br>หม้ารับดัน                | Nakhon ši Thammarat Rajabhat University Online "Idmission Systems.                                                                                                    |                      |
|         |                                                                                         | สาขาวิขาที่เปิดรับสมักร<br>ปฏิทินการรับสมักร<br>O เข้าสู้ระบบ                | a general et entrennelege megapage<br>- 5 general et entrennelege megapage<br>- 5 general et entrennelege<br>- 5 general et entrennelege |                      |
|         |                                                                                         | หมายเลขประจำด้วประชาชน<br><mark>X-XXXX-XXXXXXXXXXXXXXXXXXXXXXXXXXXXXX</mark> | anabel Waldwarszu:<br>Sa - unanna (110) : www.eedd<br>Sa - unanna (120) : Kondee<br>Saadanii dea : Yuli 10 diau N.K.                                                                                                    |                      |
|         |                                                                                         | เข้าสุดเมม (มกลัก)<br>ดีมราสประจำด้างรู้สมัคร<br>111 คลิ๊กที่นี่ 111         | รัสญปางนั้น (สีสามารถอิสสานี) / ส่อมูกรางอิสสล / สีหา           รัสญ 1           ส่งหม่อ (สส.)           ส่งหม่อ (สส.)           ส่งหม่อ (สส.)                                                                                                    |                      |
|         |                                                                                         | กรอกใบสมัดร 🖏                                                                | sulatusuda (* 1820)<br>sunuaninsini (* 1899)<br>E-mail (* 1899)<br>ennulins (* 1899)                                                                                                    |                      |
|         |                                                                                         | Tel : 075-845527<br>คิดต่อสอบถาม                                             | Taganzolina:<br>nalašinariustaji įkuulinaustavuja ()<br>autorizšinaldusta (. 400)<br>20. stanstutiesta (. 400)                                                                                                    |                      |
|         | ตรวจสอบข้อมล                                                                            |                                                                              | สับหล : เพื่อเจริง<br>รัสธุณ : รัส<br>ขึ้นนุณาหมณีหรั / สามาริชาห์เนื้อก<br>1.1 Road Show (สินชิมาริ) น)                                                                                                    |                      |
|         | ติ๊ก ยอมรับเงื่อนไข₌                                                                    | v                                                                            | 1. การการสุขาทศาร์ (สมร้างการสะหัสมาดไม่ได้):<br>ว่าหน้า ได้การการสอบสารการสุขามสุขามีสารการสำนักสารสมสุขามีการสมใสสสม<br>และได้คอเป็นก็การสมุขสารสน้าใช้งานในการเข้าใช้สายและค้อเป็นได้เป็นหรือแน่นั้ว                                                                                                    |                      |
|         | และ คลก ยนยืนความถูก                                                                    | ตอง                                                                          | second and the second and the s                                                                                                    |                      |
| ามลาดบ_ |                                                                                         |                                                                              | ผู้สมัครสามารถกลับไปแก้ไรข่อมูลได้โดยการคลักขั้นตอบการสมัครที่แฮดงเป็นสำเลขต่ำบบน ***                                                                                                    |                      |

7. บันทึก รหัสประจำตัวผู้สมัคร และเลือกเมนู พิมพ์ใบสมัคร/ใบชำระเงิน

#### 8. ตัวอย่างใบสมัคร และตัวอย่างใบชำระเงิน

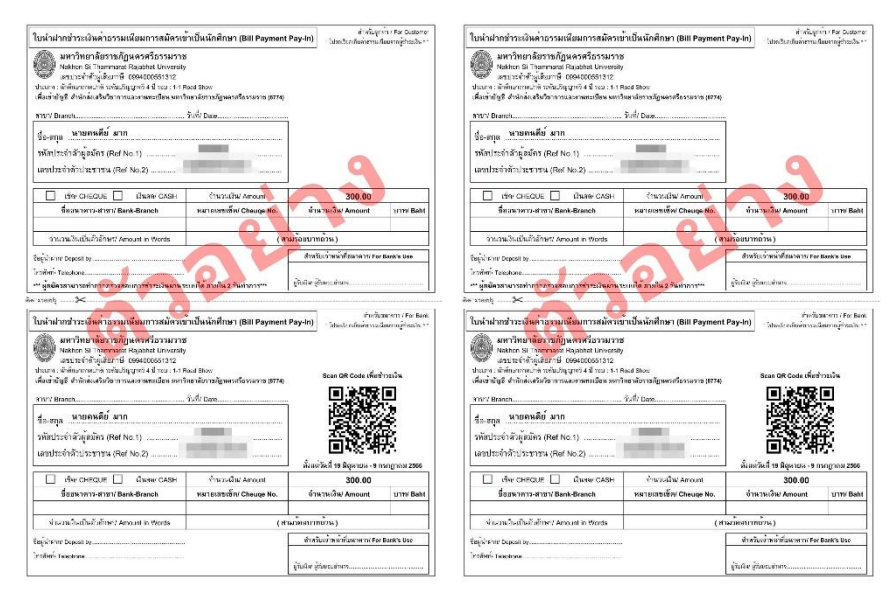

#### รับตรง

การรับสมัครนักศึกษาในรูปแบบ<u>รับตรง</u> สำหรับคณะ/หลักสูตรที่ลงพื้นที่ไปหาผู้สมัครโดยตรง เช่น กิจกรรมแนว แนวสัญจร หรือติดต่อผ่านช่องทางอื่น ๆ ไม่ว่าจะเป็นการส่งช่องทางการรับสมัครไปยังโรงเรียน ครู หรือผู้ปกครอง เป็นต้น

ขั้นตอนการรับสมัครนักศึกษาผ่านระบบ "รับตรง"

1. นักเรียนสมัครนักศึกษาผ่านระบบรับตรง ลิงค์ <u>https://bit.ly/3AmRKF5</u> หรือ Scan QR Code ด้านล่าง ภายในแบบฟอร์มจะระบุขั้นตอนการสมัครไว้อย่างละเอียด

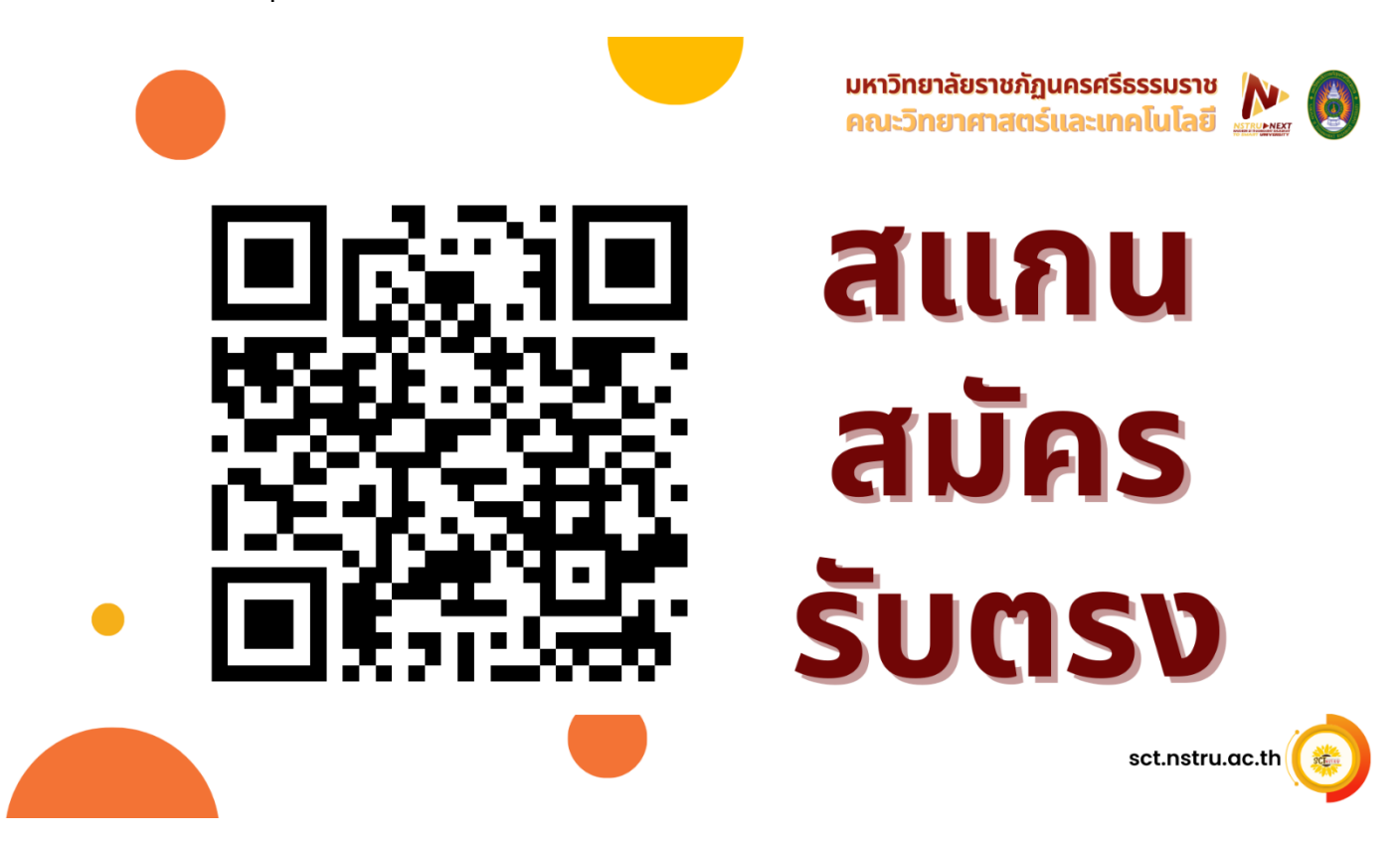

2. ตรวจสอบรายชื่อและช่องทางการติดต่อผู้สมัคร ผ่านลิงค์ <u>https://bit.ly/3WQTspR</u> (ลิงค์นี้สำหรับอาจารย์และ บุคลากรเท่านั้น ขอความอนุเคราะห์ไม่ส่งลิงค์นี้ให้ผู้สมัครนะครับ)

ติดต่อเพื่อนัดหมายสัมภาษณ์ผู้สมัคร ตามข้อมูลที่ได้รับจากลิงค์ในข้อที่ 2.

4. เมื่อผู้สมัครผ่านการสัมภาษณ์เป็นที่เรียบร้อย ให้สาขาวิชาดาวน์โหลด แบบฟอร์มส่งรายชื่อผู้ผ่านสัมภาษณ์และรอ รายงานตัว ระบบรับตรง (กระบวนการเชิงรุก) ดาวน์โหลด คลิก <u>https://bit.ly/3JMftkF</u> และกรอกข้อมูลลงในแบบฟอร์ม ดังกล่าว ส่งไปยัง email: <u>benjalux\_sun@nstru.ac.th</u> เพื่อให้ฝ่ายประมวลผลปรับข้อมูลในระบบเป็นผู้ผ่านการคัดเลือก ผู้สมัครจึงจะสามารถรายงานตัวได้ในวันถัดไป พร้อมทั้งแจ้งให้ผู้สมัครพิมพ์ใบชำระเงินค่าสมัครและดำเนินการชำระเงินให้ เสร็จเรียบร้อย

หมายเหตุ มีผู้สมัคร 1 คน ก็สามารถแจ้ง 1 คนได้เลยครับ สนส. จะยึดเอาจำนวนผู้รายงานตัวแล้วเป็นหลัก จำนวนรับที่เหลือก็ จะไปเปิดรับให้ในรอบถัดไปครับ

ผู้สมัครสามารถตรวจสอบสถานะ ผลการคัดเลือก พิมพ์ใบชำระค่าสมัคร และพิมพ์ใบชำระค่ายืนยันสิทธิ์/รายงานตัว ผ่าน เว็บไซต์ <u>admis.nstru.ac.th</u> เมนู <u>ตรวจสอบผลการสมัคร</u>

|         | Admissions  <br>มหาวิทยาลัยราชภัฏนค                                                                       | <b>โ</b> เกี่ยวกับมหาวิทยาลัย |                   |                               |  |                                                                                                    |
|---------|----------------------------------------------------------------------------------------------------|-------------------------------|-------------------|-------------------------------|--|----------------------------------------------------------------------------------------------------|
| หน้าแรก | า หลักสูตรที่เปิดสอา                                                                                      | เ สมัครเรียน                  | ตรวจสอบผลการสมัคร | ติดต่อเรา                     |  | <br>มหาวิทยาลัยราหรัดนครศรีสรรมราห                                                                                                    |
|         | Q         กรุณาระบุรหัสประจำตัวประชาชน           กรุณาระบุคำค่มในช่องค้นหาข่อมูลเพื่อแสดงรายการสมัครเข้าผ |                               |                   | <b>ตรวจสอบ</b><br>ว่าศึกษาต่อ |  |                                                                                                    |
|         |                                                                                                    |                               |                   |                               |  | ก่อนที่จะได้มาเป็น มหาวิทยาลัย<br>ราชภัฏนครศรีธรรมราช สถานศึกษา<br>แห่งนี้มีกำเนิดมาจาก โรงเรียนฝึกหัดครู<br>ซึ่งต่อมาพัฒนาเป็น วิทยาลัยครู |

#### Portfolio สมัครออนไลน์ ชำระเงินค่าสมัคร ส่ง Portfolio ประกาศผลการพิจารณา สอบสัมภาษณ์ รายงานตัว 19 ส.ค.-3 พ.ย. 67 19 ส.ค.-3 พ.ย. 67 19 ส.ค.-3 พ.ย. 67 Portfolio ณ มหาวิทยาลัย 19-24 w.u. 67 12 w.u. 67 15 w.u. 67 รับตรง สมัครออนไลน์ ชำระเงินเมื่อผ่านการสัมภาษณ์ รายงานตัวได้ทันที นัดหมายสัมภาษณ์ ที่มีการอัพเดตสถานะในระบบ 19 a.n. 67 ตามความสะดวก ເປັົນຕ້ນໄປ

#### เปรียบเทียบขั้นตอนการสมัคร ระบบปกติ และ รับตรง

#### การชำระเงินค่าสมัคร

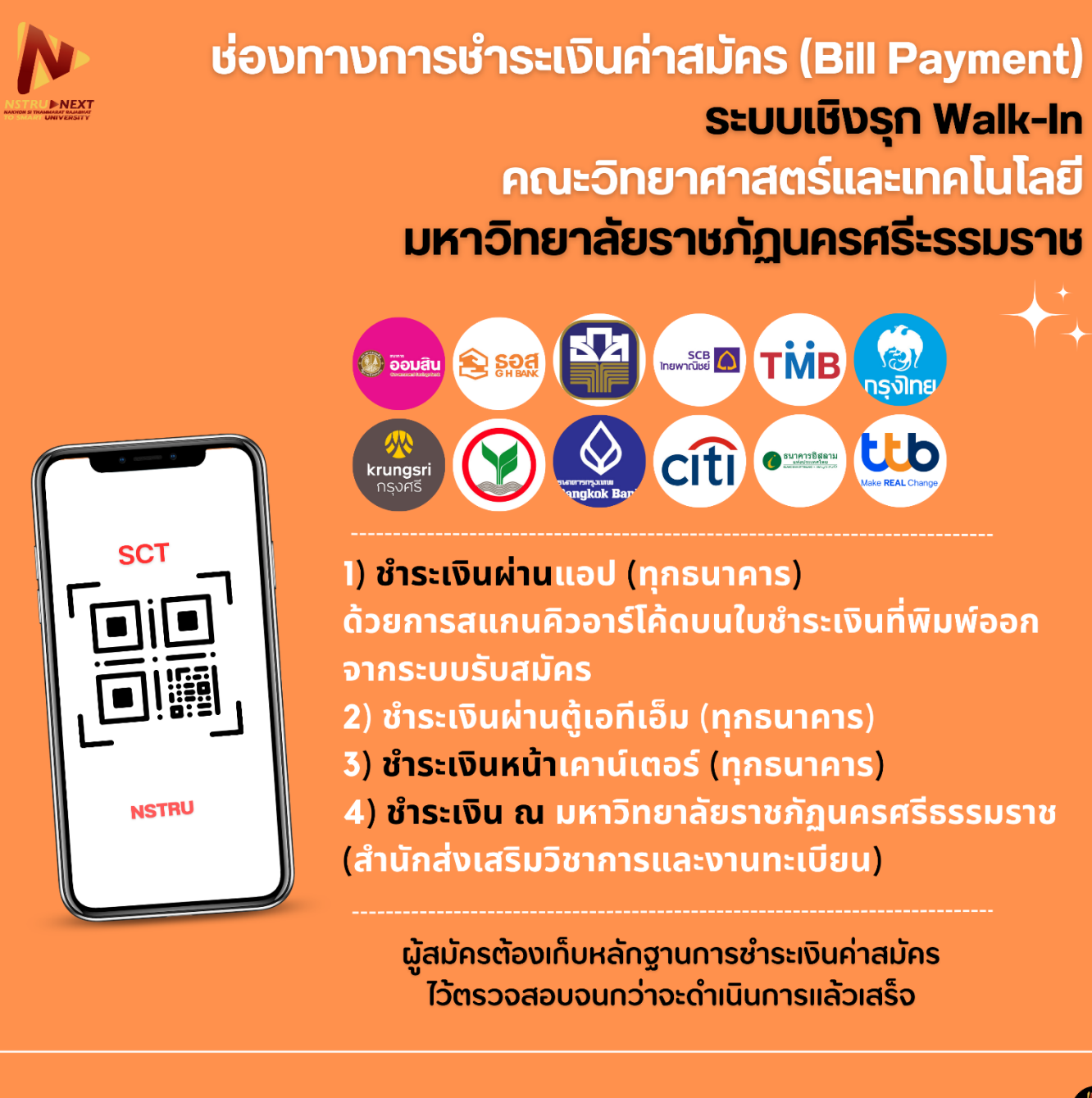

ติดตามข่าวสารได้ทางเพจ Facebook Educational and Vocational

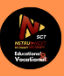